## Cater

- 1. Digitalizamos el DNI del cliente en AVA. Tramite: Cambio de Terminal.
- 2. Abrimos Stealth con nuestro usuario AGEP y contraseña.
- 3. Hacer click en Menú principal > Atención al cliente
- 4. En la barra superior hacemos click en Celular > Cater Agentes
- 5. En la pantalla que se abre debemos ingresar el número de línea del cliente. Enter.
- 6. Abajo nos aparecerán los datos de la línea, titular, monto para comprar contra factura, etc. En este paso es importante corroborar que el cliente tenga un E-mail cargado.

| Atencion al Cliente                                         | / Celular / Cater de agentes                                          |                                                                                                    | Bienvenido PELETEIRO MARIA(AGEP400280)                                 |
|-------------------------------------------------------------|-----------------------------------------------------------------------|----------------------------------------------------------------------------------------------------|------------------------------------------------------------------------|
|                                                             | Cambio de                                                             | Terminales en Agente                                                                                                    | Programa: CATER_AGEN v47<br>Ambiente: CLARO-AR                         |
| Claro                                                       | Necesita ayuda?                                                       |                                                                                                    | Confirmar                                                              |
| Transacción                                                 | 1                                                                     |                                                                                                    | Terminales                                                             |
| Línea: 34:<br>Dealer: U05                                   | 15111222<br>52500142                                                  | Promoción: INSE GSM Q 🗹                                                                                                    | Cod Producto: Descripción: Q d                                         |
| DNI: 30                                                     | del cliente                                                           | Forma de Venta: DIST                                                                                                    | MER<br>SIMS Agregar                                                    |
| Cliente:<br>Nro. Cuenta:<br>Apellido:<br>Nombre:<br>Riesgo: | 89895656<br>1414001122<br>PELETEIRO<br>MARIA<br>B                     | Nro. Documento:      30111222        Nro. Teléfono:      3415111222        Emait      mariapeleteiro22@gmail.com        Tipo de Negocio:      CR        Estado:      A | Cod. SM: Descripcón:<br>ICCD:                                          |
| Rango Scoring:<br>Deuda:                                    | 10<br>0                                                               | Razón de Estado:<br>Plan Actual: A020C                                                                                                    | Detalle de productos Agragar                                           |
| Antigüedad:<br>Lím. de Compra:                              | 172.91<br>150500                                                      | Plan Futuro:<br>Fecha de Activación: 18/06/2005<br>Pedido Pend. Delivery: 0                                                                                            |                                                                        |
| Equipo vige                                                 | nte                                                                   | Validar Identidad                                                                                                    | Forma de pago                                                          |
| Cod.Producto: 2<br>Descripción: 1<br>ICCID: 8<br>IMEI: 3    | 0302046<br>phone 7 32GB LTE<br>1954314165063134540<br>152986099047668 | Estado: 221 - ACTIVO<br>Forma Vta: DIST<br>Razón: CBMOD<br>Vigencia desde: 21/05/2018                                                                                  | Forma de pago Importe 5<br>Total: 5<br>Mostrar Proco de Lista<br>Salir |

- 7. Debemos dirigirnos al cuadro de TERMINALES.
- 8. Colocar el código de producto del celular que llevara el cliente, el mismo lo sacaremos de Caddis:

Abrir la cuenta de Litoral en Caddis con nuestro usuario y contraseña. Sesión > Litoral-Claro

Equipos > historia

En *serie#* ponemos el imei del equipo y abajo nos aparecerá el código de producto.

| 0-        |                 | Sesión:    | LITORAL-CL  | ARO   Usuario: M | ARIA   F |
|-----------|-----------------|------------|-------------|------------------|----------|
|           | addis           | A/B/M      | EQUIPOS     | ACTIVACIONES     | REPOR    |
| _         |                 |            | Equipos His | toria            |          |
| 😢 Equipo  | s Historia      |            |             | В                | Iscar    |
| SERIE#:   | 354081169066364 |            |             |                  |          |
|           | Datos Equipo/S  | IM: 354    | 08116906    | 6364             |          |
| MODELO:   | SAMSUNG SMG GX  | YA23128    | A235 CE T   |                  |          |
| PRODUCTO: | 70010093        |            | ESTADO      | EN STOCK         |          |
| GAMA:     | UNICA           |            | TIPO        | DIST.EQUIPO      |          |
| INGRESO:  | 31/05/2022      |            | VENCE       | 30/07/2022       | ]        |
| REMITO:   | 1302-00052991   |            | PEDIDO:     | 4204229243       |          |
| FACTURA:  | -               | <i>,</i>   | FC.FECHA:   | :                | ]        |
| DOC ASOC: |                 |            | DSPCHO:     | 5904304573       |          |
| ALMACEN:  | LITORAL MOVIL   |            | BODEGA      | :                |          |
| FC NRO:   | -               | ) <i> </i> | ACTURADO    | NO               |          |

- 9. Una vez que colocamos el código de producto apretamos enter o hacemos click en la lupa y nos aparecerá la descripción del celular.
- 10. Luego debemos tipear el IMEI del equipo. Enter / Agregar.
- 11. Podremos ver la información en DETALLE DEL PRODUCTO y el precio del equipo.

| Atencion al Cliente                                                           | Cambio de                                                                  | e Terminal                                                                                     | es en Agente                                                    |                                                 |                                                                                                | Bienvenido PELETEIRO MARIA(AG<br>Programa: CATER<br>Ambiente:  | GEP400280)<br>_AGEN v47<br>CLARO-AR |
|-------------------------------------------------------------------------------|----------------------------------------------------------------------------|------------------------------------------------------------------------------------------------|-----------------------------------------------------------------|-------------------------------------------------|------------------------------------------------------------------------------------------------|----------------------------------------------------------------|-------------------------------------|
| Claro-<br>Transacción                                                         | Necesita ayuda?                                                            |                                                                                                |                                                                 | Terminales                                      |                                                                                                | Confir                                                         | mar                                 |
| Línea: 34:<br>Dealer: U05<br>DNI: 30                                          | 15111222<br>i2500142<br>111222                                             | Promoción: INS<br>Motivo: CE<br>Forma de Venta: DE                                             | ie gsm P Q X                                                    | Cod.Producto: 7001<br>Marcas: Same<br>MEI: 3540 | Descripción:      SMG GXYA23        uung      Terminales:      70010093 SM0        81169052356 | 1128A235 CE T                                                  | र 🗹                                 |
| Cliente:<br>Nro. Cuenta:<br>Apellido:<br>Nombre:<br>Riesgo:<br>Rango Scoring: | 89895656<br>1414001122<br>PELETEIRO<br>MARIA<br>B<br>10                    | Nro. Documento:<br>Nro. Teléfono:<br>Email:<br>Tipo de Negocio:<br>Estado:<br>Razón de Estado: | 30111222<br>3415111222<br>mariapeleteiro22@gmail.com<br>CR<br>A | Cambio de SIM<br>Cod. SIM:                      | Descripción:                                                                                   | C                                                              | gar                                 |
| Deuda:<br>Antigüedad:<br>Lím. de Compra:                                      | 0<br>172.91<br><b>?</b> 150500                                             | Plan Actual:<br>Plan Futuro:<br>Fecha de Activación:<br>Pedido Pend. Delivery:                 | A020C<br><br>18/06/2005<br>0                                    | Cod Producto<br>70010093                        | Descripción<br>SMG GXYA23128A235 CE T                                                          | IMEL/ ICCID<br>354081169052356                                 | ×                                   |
| Equipo viger<br>Cod.Producto: 2<br>Descripción: 1<br>ICCID: 8<br>IMEI: 3      | nte<br>0302046<br>ohone 7 32GB LTE<br>954314165063134540<br>52986099047668 | Estado: 221 - A<br>Forma Vta: DIST<br>Razón: CBMOI<br>Vigencia desde: 21/05/2                  | CTIVO<br>2018                                                   | Forma de pag                                    | o<br>2 Importe                                                                                 | Total: <u>\$65,999.30</u><br>IF Mostrar Precio de Lista<br>Sal | \$<br>ir                            |

- 12. Una vez que ingresamos los detalles del producto podemos proceder a validar la identidad del cliente. Hacer click en Validar Identidad, se abrirá una ventana donde debemos elegir el tipo de PIN que vamos a cargar.
  - PIN Cater: luego de seleccionar esta opción hacer click en "enviar PIN". Se enviará un SMS con el código PIN a la línea del cliente. Si el mismo tiene varias líneas a su nombre podremos elegir a que numero se enviara dicho mensaje.
  - PIN Veraz: si el cliente no tiene manera de ver el mensaje (por línea suspendida u otro motivo) debemos generar un código PIN desde la página de Veraz (<u>https://online.org.veraz.com.ar/verazid3/login</u>). Allí el cliente debe responder 3 preguntas para validar su identidad y si lo hace de manera correcta tendremos el código.

| 🙀 Validador de identidad - SSSSSSSSSSSSSSSSSSSSSSSSSSSSSSSSSS                                  |                 |                      |                                     |
|------------------------------------------------------------------------------------------------|-----------------|----------------------|-------------------------------------|
|                                                                                                | Bienveni        | do PELETEIRO MA      | RIA(AGEP400280)                     |
| Validador de identidad                                                                         |                 | Prog<br>Amb          | jrama: VALPIN v6<br>iente: CLARO-AR |
| Tipo de validación Pin Cater - OPRCTS 1<br>Ingrese PIN 1234 3                                  | 2<br>Enviar PIN | 4<br><u>V</u> alidar | <u>S</u> alir                       |
| [20:14:41] Bienvenido PELETEIRO MARIA(AGEP400280)                                              |                 |                      |                                     |
| [20:15:38] PIN CLARO generado con exito.<br>[20:15:38] PIN CLARO enviado al celular 3415111222 |                 |                      |                                     |

13. Ahora debemos ingresar la FORMA DE PAGO del equipo. Click sobre el signo \$.

| 🙀 Formas de Pago     |                |              |                |             |              |          |               |          |             |
|----------------------|----------------|--------------|----------------|-------------|--------------|----------|---------------|----------|-------------|
| Resumen del Pago     | Formas de Pago |              | Detalle de     | Pagos       |              |          |               |          |             |
| Total del pedido     |                | Buscar       | Forma de       | Pago        | Importe      | %        | Importe Final | Cuotas   | Valor Cuota |
| Descuento            | CUPON TARJETA  |              |                |             |              |          |               |          |             |
| SUBTOTAL \$65,999.30 | ⊕-EFECTIVO     |              |                |             |              |          |               |          | ÷.          |
| Puntos Claro         | FINANCIADO     |              |                |             |              |          |               |          |             |
|                      | -              |              | Saldo          | \$65,999.30 | Total        | \$0.00   | Final         |          | \$0.00      |
| TOTAL \$65,999.30    |                |              | Datos de la Ta | arjeta      |              |          |               |          |             |
|                      |                |              | Nro Tarjeta    |             | Ult 4 Digito | s        | Ven           | cimiento |             |
|                      |                |              | Cód. Seg.      |             | Medio Tra    | nsacción |               |          |             |
|                      |                |              |                |             |              |          |               |          |             |
|                      | Param, Matriz  | Agregar Pago |                |             |              |          | ĺ             | Vol      | ver         |
|                      |                |              |                |             |              |          | l             |          | ,           |

Se abrirá una ventana donde nos aparece el monto a abonar y las distintas opciones de pago.

- Cupón tarjeta: aquí podremos ver las diferentes opciones con tarjeta de crédito, con y sin interés, según el banco emisor de la tarjeta.
- Efectivo.
- Financiado: para abonar el equipo contra factura.
- Tarjeta debito: aquí aparece solo la opción "electrón", la cual sirve para tarjetas de debito VISA. En caso de que el cliente desee abonar con tarjeta de débito Cabal o Maestro, debemos elegir la opción efectivo y usar el posnet de GM.

## **IMPORTANTE**

El cliente puede abonar el equipo mediante varias formas de pago, si alguna de ellas es efectivo se sugiere ingresarla primero. Y dejar para el final las formas de pago que lleven interés.

14. A medida que seleccionemos una forma de pago se abrirá una ventana donde debemos colocar el monto a cobrar y luego hacer click en "agregar pago". Si abona el total del equipo con 1 medio de pago, podemos hacer doble click en el rectángulo de "importe" para que aparezca el monto correspondiente (si lleva interés lo calculara el sistema). Si el cliente abonará con 2 o mas medios de pago, escribimos el monto que corresponda.

| EFECTIVO - Contado - 1 Pago - 0% Interes  |                              |           |
|-------------------------------------------|------------------------------|-----------|
| Datos de la Tarjeta<br>Medio Transacción: | Ult 4 Digitos<br>Núm. Cupón: | Cód. Seg. |
| Agregar Pa                                | ago Cancelar                 |           |

A Medida que agreguemos los pagos, podremos visualizarlos en DETALLE DE PAGOS.

| esumen del Pago   |             | Formas de Pago  | Detalle de    | Pagos               |                        |             |                              |             |                            |
|-------------------|-------------|-----------------|---------------|---------------------|------------------------|-------------|------------------------------|-------------|----------------------------|
| Total del pedido  |             | Buscar          | Forma de      | e Pago<br>VO        | Importe<br>\$20.000.00 | %<br>.00    | Importe Final<br>\$20.000.00 | Cuotas<br>1 | Valor Cuota<br>\$20.000.00 |
| Descuento         |             | CUPON TARJETA   |               |                     |                        |             |                              |             |                            |
| SUBTOTAL          | \$65,999.30 | - EFECTIVO      |               |                     |                        |             |                              |             |                            |
| Puntos Claro      |             | Contado         |               |                     |                        |             |                              |             |                            |
|                   |             | B-FINANCIADO    | Saldo         | \$45,999.30         | Total                  | \$20,000.00 | Final                        | \$20,0      | 00.00                      |
| TOTAL \$65,999.30 |             | -TARJETA DEBITO | Datos de la T | Datos de la Tarjeta |                        |             |                              |             |                            |
|                   |             | €-Electron      | Nro Tarjeta   |                     | Ult 4 Digito           | s           | Vend                         | cimiento    |                            |
|                   |             |                 | Cód. Seg.     |                     | Medio Tra              | nsacción    |                              |             |                            |
|                   |             |                 |               |                     |                        |             |                              |             |                            |
|                   |             |                 | 2             |                     |                        |             |                              | ×-          |                            |

Si queda un saldo pendiente por abonar, elegimos la siguiente forma de pago hasta que el saldo diga \$0.

| FINANCIADO - Financiado - 6 Pagos - 30% Interes      Importe    \$59,799.09      Doble click      Datos de la Tarjeta      Medio Transacción:      N° Tarjeta    Ult 4 Digitos      Vto. Tarjeta (MM/AA)      Núm. Cupón:    Cód. Aut.                    | Carga de Detalle de Rago              |               |           |
|----------------------------------------------------------------------------------------------------|---------------------------------------|---------------|-----------|
| FINANCIADO - Financiado - 6 Pagos - 30% Interes      Importe    \$59,799.09      Doble click      Datos de la Tarjeta      Medio Transacción:      N* Tarjeta      Ult 4 Digitos      Cód. Seg.      Vto. Tarjeta (MM/AA)      Núm. Cupón:      Cód. Aut. | Carga de Detaile de Fago              |               |           |
| Importe    \$59,799.09    Doble click      Datos de la Tarjeta    Medio Transacción:    Importe      N° Tarjeta    Ult 4 Digitos    Cód. Seg.      Vto. Tarjeta (MM/AA)    Núm. Cupón:    Cód. Aut.                                                       | FINANCIADO - Financiado - 6 Pagos - 3 | 30% Interes   |           |
| Datos de la Tarjeta      Medio Transacción:      Nº Tarjeta      Ult 4 Digitos      Vto. Tarjeta (MM/AA)      Núm. Cupón:      Cód. Aut.                                                                                                    | Importe \$59,799.09 Do                | ble click     |           |
| Datos de la Tarjeta      Medio Transacción:      Nº Tarjeta      Ult 4 Digitos      Cód. Seg.      Vto. Tarjeta (MM/AA)      Núm. Cupón:      Cód. Aut.                                                                                                   |                                       |               |           |
| Medio Transacción:                                                                                                    | Datos de la Tarjeta                   |               |           |
| N <sup>e</sup> Tarjeta Ult 4 Digitos Cód. Seg.<br>Vto. Tarjeta (MM/AA) Núm. Cupón: Cód. Aut.                                                                                                    | Medio Transacción:                    |               |           |
| Vto. Tarjeta (MM/AA) Núm. Cupón: Cód. Aut.                                                                                                    | N° Tarjeta                            | Ult 4 Digitos | Cód. Seg. |
|                                                                                                    | Vto. Tarjeta (MM/AA)                  | Núm. Cupón:   | Cód. Aut. |
|                                                                                                    |                                       |               |           |
|                                                                                                    |                                       |               |           |
|                                                                                                    |                                       |               |           |
|                                                                                                    |                                       |               |           |

15. Una vez que ya no quede saldo pendiente hacemos click en Volver.

| Resumen del Pago                | Formas de Pago                                                                                                    | Detalle de Page                                 | os                        |                |                              |             |                            |
|---------------------------------|----------------------------------------------------------------------------------------------------|-------------------------------------------------|---------------------------|----------------|------------------------------|-------------|----------------------------|
| Total del pedido                | Buscar                                                                                                    | Forma de Pago                                   | Importe<br>\$20,000.00    | %<br>.00       | Importe Final<br>\$20,000.00 | Cuotas<br>1 | Valor Cuota<br>\$20,000.00 |
| SUBTOTAL \$65,9<br>Puntos Claro | 0 CUPON TARJETA<br>0 €-EFECTIVO<br>0 FINANCIADO<br>0 FINANCIADO                                                                                         |                                                 | \$45,999.30               | 30.00          | \$29,799.09                  | D           | \$9,966.52                 |
|                                 | Pagos: 1 - Recargo 0% (cód:2)                                                                                                    | Saldo                                           | \$0.00 Total              | \$65,999.30    | Final                        | \$79,7      | 799.09                     |
| TOTAL \$79,7                    | 9 - Pagos: 3 - Recargo 10% (cód:357)<br>- Pagos: 6 - Recargo 30% (cód:358)<br>- Pagos: 9 - Recargo 40% (cód:969)<br>- Pagos: 12 - Recargo 50% (cód:359) | Datos de la Tarjeta<br>Nro Tarjeta<br>Cód. Seg. | Ult 4 Digito<br>Medio Tra | is<br>nsacción | Ven                          | cimiento    |                            |
|                                 | Param. Matriz  Agregar Pago                                                                                                    | ×                                               |                           |                |                              | Vo          | lver                       |

16. Luego debemos hacer click en Confirmar.

|        | Cambio de Terminales en Agente | Programa: CATER_AGEN v47<br>Ambiente: CLARO-AR |
|--------|--------------------------------|------------------------------------------------|
| Claro- | Necesita ayuda?                | Confirmar                                      |

17. Una vez que se procesen todos los pagos se abrirá una ventana que confirma la transacción, allí debemos hacer click en DIGITALIZAR y finalizar en AVA.

| 🙀 Confirmación Post Cater  |             |
|----------------------------|-------------|
| TRANSACCION CONFI          | RMADA!!     |
| Se entregó ACP al cliente? |             |
|                            |             |
|                            |             |
|                            |             |
|                            |             |
| Reimprimir Documentación   | Digitalizar |
|                            | Finalizar   |

- En una ventana emergente se abrirá la SDS.
  En el caso de que el equipo se haya abonado mediante tarjeta, también estarán los cupones de la misma. Estos deben ser impresos y firmados por el cliente.
- 19. Para finalizar en AVA el cliente no debe firmar el trámite, pero si hay cupones de tarjeta debemos sacarles foto (firmados por el cliente) desde la app.